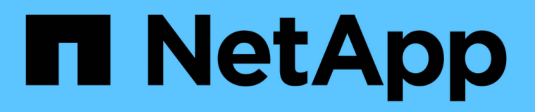

# Verfahren für den Grid-Node

StorageGRID 11.5

NetApp April 11, 2024

This PDF was generated from https://docs.netapp.com/de-de/storagegrid-115/maintain/viewing-servermanager-status-and-version.html on April 11, 2024. Always check docs.netapp.com for the latest.

# Inhalt

| Verfahren für den Grid-Node                         | 1  |
|-----------------------------------------------------|----|
| Anzeigen von Status und Version von Server Manager. | 1  |
| Anzeigen des aktuellen Status aller Dienste         | 2  |
| Starten von Server Manager und allen Diensten       | 3  |
| Neustart von Server Manager und allen Diensten      | 4  |
| Beenden von Server Manager und allen Diensten       | 5  |
| Anzeigen des aktuellen Status eines Dienstes        | 5  |
| Anhalten eines Dienstes                             | 6  |
| Versetzen einer Appliance in den Wartungsmodus      | 7  |
| Beendigung eines Dienstes erzwingen                 | 10 |
| Starten oder Neustarten eines Dienstes              | 11 |
| Entfernen von Port-Remaps.                          | 12 |
| Entfernen von Port-Remaps auf Bare-Metal-Hosts      | 13 |
| Neubooten eines Grid-Node                           | 15 |
| Herunterfahren eines Grid-Node                      | 17 |
| Herunterfahren eines Hosts                          | 18 |
| Ausschalten und Einschalten aller Knoten im Grid    | 20 |
| Verwenden einer DoNotStart-Datei                    | 23 |
| Fehlerbehebung Für Server Manager                   | 25 |
|                                                     |    |

# Verfahren für den Grid-Node

Möglicherweise müssen Sie auf einem bestimmten Grid-Node Verfahren durchführen. Sie können zwar einige dieser Verfahren im Grid Manager ausführen, jedoch müssen Sie bei den meisten Verfahren von der Befehlszeile des Knotens aus auf Server Manager zugreifen.

Server Manager wird auf jedem Grid-Knoten ausgeführt, um das Starten und Beenden von Diensten zu überwachen und sicherzustellen, dass Dienste problemlos dem StorageGRID-System beitreten und das System verlassen. Server Manager überwacht auch die Dienste auf jedem Grid-Knoten und versucht automatisch, alle Services, die Fehler melden, neu zu starten.

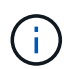

Sie sollten auf Server Manager zugreifen, wenn Sie von technischem Support dazu aufgefordert wurden.

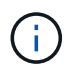

Sie müssen die aktuelle Shell-Sitzung des Befehls schließen und sich ausloggen, nachdem Sie mit Server Manager fertig sind. Geben Sie Ein: exit

#### Wahlmöglichkeiten

- "Anzeigen von Status und Version von Server Manager"
- "Anzeigen des aktuellen Status aller Dienste"
- "Starten von Server Manager und allen Diensten"
- "Neustart von Server Manager und allen Diensten"
- "Beenden von Server Manager und allen Diensten"
- "Anzeigen des aktuellen Status eines Dienstes"
- "Anhalten eines Dienstes"
- "Versetzen einer Appliance in den Wartungsmodus"
- "Beendigung eines Dienstes erzwingen"
- "Starten oder Neustarten eines Dienstes"
- "Entfernen von Port-Remaps"
- "Entfernen von Port-Remaps auf Bare-Metal-Hosts"
- "Neubooten eines Grid-Node"
- "Herunterfahren eines Grid-Node"
- "Herunterfahren eines Hosts"
- "Ausschalten und Einschalten aller Knoten im Grid"
- "Verwenden einer DoNotStart-Datei"
- "Fehlerbehebung Für Server Manager"

# Anzeigen von Status und Version von Server Manager

Für jeden Grid-Node können Sie den aktuellen Status und die Version des auf diesem Grid-Node ausgeführten Server Managers anzeigen. Zudem erhalten Sie den aktuellen

Status aller auf diesem Grid-Node ausgeführten Services.

#### Was Sie benötigen

Sie müssen die haben Passwords.txt Datei:

#### Schritte

- 1. Melden Sie sich beim Grid-Node an:
  - a. Geben Sie den folgenden Befehl ein: ssh admin@grid node IP
  - b. Geben Sie das im aufgeführte Passwort ein Passwords.txt Datei:
  - c. Geben Sie den folgenden Befehl ein, um zum Root zu wechseln: su -
  - d. Geben Sie das im aufgeführte Passwort ein Passwords.txt Datei:

Wenn Sie als root angemeldet sind, ändert sich die Eingabeaufforderung von \$ Bis #.

2. Anzeigen des aktuellen Status von Server Manager, der auf dem Grid-Node ausgeführt wird: **service servermanager status** 

Der aktuelle Status von Server Manager, der auf dem Grid-Knoten ausgeführt wird, wird gemeldet (wird ausgeführt oder nicht). Wenn der Status von Server Manager lautet running, Die Zeit, die es seit dem letzten Start läuft, ist aufgelistet. Beispiel:

servermanager running for 1d, 13h, 0m, 30s

Dieser Status ist das Äquivalent zum Status, der in der Kopfzeile der lokalen Konsolenanzeige angezeigt wird.

3. Zeigen Sie die aktuelle Version von Server Manager an, der auf einem Grid-Node ausgeführt wird: service servermanager version

Die aktuelle Version wird aufgelistet. Beispiel:

11.1.0-20180425.1905.39c9493

4. Melden Sie sich aus der Befehlsshell ab: exit

### Anzeigen des aktuellen Status aller Dienste

Sie können jederzeit den aktuellen Status aller auf einem Grid-Node ausgeführten Services anzeigen.

#### Was Sie benötigen

Sie müssen die haben Passwords.txt Datei:

#### Schritte

1. Melden Sie sich beim Grid-Node an:

- a. Geben Sie den folgenden Befehl ein: ssh admin@grid node IP
- b. Geben Sie das im aufgeführte Passwort ein Passwords.txt Datei:
- c. Geben Sie den folgenden Befehl ein, um zum Root zu wechseln: su -
- d. Geben Sie das im aufgeführte Passwort ein Passwords.txt Datei:

Wenn Sie als root angemeldet sind, ändert sich die Eingabeaufforderung von \$ Bis #.

2. Status aller auf dem Grid-Node ausgeführten Services anzeigen: storagegrid-status

Beispielsweise zeigt die Ausgabe für den primären Admin-Node den aktuellen Status der AMS-, CMN- und NMS-Dienste als ausgeführt an. Diese Ausgabe wird sofort aktualisiert, wenn sich der Status eines Dienstes ändert.

| Host Name                    | 190-ADM1        |            |
|------------------------------|-----------------|------------|
| IP Address                   |                 |            |
| Operating System Kernel      | 4.9.0           | Verified   |
| Operating System Environment | Debian 9.4      | Verified   |
| StorageGRID Webscale Release | 11.1.0          | Verified   |
| Networking                   |                 | Verified   |
| Storage Subsystem            |                 | Verified   |
| Database Engine              | 5.5.9999+defaul | lt Running |
| Network Monitoring           | 11.1.0          | Running    |
| Time Synchronization         | 1:4.2.8p10+dfs  | Running    |
| ams                          | 11.1.0          | Running    |
| cmn                          | 11.1.0          | Running    |
| nms                          | 11.1.0          | Running    |
| SSM                          | 11.1.0          | Running    |
| mi                           | 11.1.0          | Running    |
| dynip                        | 11.1.0          | Running    |
| nginx                        | 1.10.3          | Running    |
| tomcat                       | 8.5.14          | Running    |
| grafana                      | 4.2.0           | Running    |
| mgmt api                     | 11.1.0          | Running    |
| prometheus                   | 1.5.2+ds        | Running    |
| persistence                  | 11.1.0          | Running    |
| ade exporter                 | 11.1.0          | Running    |
| attrDownPurge                | 11.1.0          | Running    |
| attrDownSamp1                | 11.1.0          | Running    |
| attrDownSamp2                | 11.1.0          | Running    |
| node exporter                | 0.13.0+ds       | Running    |
|                              |                 |            |

- 3. Kehren Sie zur Befehlszeile zurück und drücken Sie Strg+C.
- 4. Optional können Sie einen statischen Bericht für alle Dienste anzeigen, die auf dem Grid-Node ausgeführt werden: /usr/local/servermanager/reader.rb

Dieser Bericht enthält dieselben Informationen wie der ständig aktualisierte Bericht, wird jedoch nicht aktualisiert, wenn sich der Status eines Dienstes ändert.

5. Melden Sie sich aus der Befehlsshell ab: exit

# Starten von Server Manager und allen Diensten

Möglicherweise müssen Sie Server Manager starten, der auch alle Dienste auf dem Grid-Knoten startet.

Was Sie benötigen

Sie müssen die haben Passwords.txt Datei:

#### Über diese Aufgabe

Der Start von Server Manager auf einem Grid-Knoten, auf dem er bereits ausgeführt wird, führt zu einem Neustart des Server-Managers und aller Dienste auf dem Grid-Knoten.

#### Schritte

- 1. Melden Sie sich beim Grid-Node an:
  - a. Geben Sie den folgenden Befehl ein: ssh admin@grid node IP
  - b. Geben Sie das im aufgeführte Passwort ein Passwords.txt Datei:
  - c. Geben Sie den folgenden Befehl ein, um zum Root zu wechseln: su -
  - d. Geben Sie das im aufgeführte Passwort ein Passwords.txt Datei:

Wenn Sie als root angemeldet sind, ändert sich die Eingabeaufforderung von \$ Bis #.

- 2. Server Manager Starten: service servermanager start
- 3. Melden Sie sich aus der Befehlsshell ab: exit

# Neustart von Server Manager und allen Diensten

Möglicherweise müssen Sie den Server-Manager und alle Dienste, die auf einem Grid-Knoten ausgeführt werden, neu starten.

#### Was Sie benötigen

Sie müssen die haben Passwords.txt Datei:

#### Schritte

- 1. Melden Sie sich beim Grid-Node an:
  - a. Geben Sie den folgenden Befehl ein: ssh admin@grid node IP
  - b. Geben Sie das im aufgeführte Passwort ein Passwords.txt Datei:
  - c. Geben Sie den folgenden Befehl ein, um zum Root zu wechseln: su -
  - d. Geben Sie das im aufgeführte Passwort ein Passwords.txt Datei:

Wenn Sie als root angemeldet sind, ändert sich die Eingabeaufforderung von \$ Bis #.

2. Starten Sie Server Manager und alle Services auf dem Grid-Knoten neu: service servermanager restart

Server Manager und alle Dienste auf dem Grid-Knoten werden angehalten und dann neu gestartet.

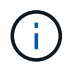

Verwenden der restart Der Befehl ist der gleiche wie mit dem stop Befehl gefolgt vom start Befehl.

3. Melden Sie sich aus der Befehlsshell ab: exit

# Beenden von Server Manager und allen Diensten

Server Manager ist dafür gedacht, immer ausgeführt zu werden, aber möglicherweise müssen Sie Server Manager und alle Dienste, die auf einem Grid-Knoten ausgeführt werden, anhalten.

#### Was Sie benötigen

Sie müssen die haben Passwords.txt Datei:

#### Über diese Aufgabe

Das einzige Szenario, in dem Sie den Server Manager anhalten müssen, während das Betriebssystem ausgeführt wird, ist, wenn Sie Server Manager in andere Dienste integrieren müssen. Wenn der Server Manager für die Wartung der Hardware oder die Neukonfiguration des Servers angehalten werden muss, sollte der gesamte Server angehalten werden.

#### Schritte

- 1. Melden Sie sich beim Grid-Node an:
  - a. Geben Sie den folgenden Befehl ein: ssh admin@grid node IP
  - b. Geben Sie das im aufgeführte Passwort ein Passwords.txt Datei:
  - c. Geben Sie den folgenden Befehl ein, um zum Root zu wechseln: su -
  - d. Geben Sie das im aufgeführte Passwort ein Passwords.txt Datei:

Wenn Sie als root angemeldet sind, ändert sich die Eingabeaufforderung von \$ Bis #.

2. Stoppen Sie Server Manager und alle Services, die auf dem Grid-Knoten ausgeführt werden: service servermanager stop

Server Manager und alle auf dem Grid-Knoten ausgeführten Dienste werden ordnungsgemäß beendet. Das Herunterfahren des Services kann bis zu 15 Minuten dauern.

3. Melden Sie sich aus der Befehlsshell ab: exit

### Anzeigen des aktuellen Status eines Dienstes

Sie können jederzeit den aktuellen Status einer auf einem Grid-Node ausgeführten Services anzeigen.

#### Was Sie benötigen

Sie müssen die haben Passwords.txt Datei:

#### Schritte

- 1. Melden Sie sich beim Grid-Node an:
  - a. Geben Sie den folgenden Befehl ein: ssh admin@grid node IP
  - b. Geben Sie das im aufgeführte Passwort ein Passwords.txt Datei:
  - c. Geben Sie den folgenden Befehl ein, um zum Root zu wechseln: su -

d. Geben Sie das im aufgeführte Passwort ein Passwords.txt Datei:

Wenn Sie als root angemeldet sind, ändert sich die Eingabeaufforderung von \$ Bis #.

 Den aktuellen Status eines Dienstes anzeigen, der auf einem Grid-Knoten ausgeführt wird: Service\_servicename\_Status der aktuelle Status des angeforderten Dienstes, der auf dem Grid-Knoten ausgeführt wird, wird gemeldet (wird ausgeführt oder nicht). Beispiel:

```
cmn running for 1d, 14h, 21m, 2s
```

3. Melden Sie sich aus der Befehlsshell ab: exit

# **Anhalten eines Dienstes**

Einige Wartungsvorgänge erfordern, dass Sie einen einzelnen Service beenden und gleichzeitig andere Services auf dem Grid-Node ausgeführt werden. Stoppen Sie nur einzelne Dienste, wenn Sie dazu durch ein Wartungsverfahren angewiesen werden.

#### Was Sie benötigen

Sie müssen die haben Passwords.txt Datei:

#### Über diese Aufgabe

Wenn Sie mit diesen Schritten einen Dienst "administrativ stoppen" beenden, startet der Server Manager den Dienst nicht automatisch neu. Sie müssen entweder den einzelnen Dienst manuell starten oder Server Manager neu starten.

Wenn Sie den LDR-Dienst auf einem Speicherknoten anhalten müssen, beachten Sie, dass es möglicherweise eine Weile dauern kann, bis der Dienst beendet wird, wenn aktive Verbindungen vorhanden sind.

#### Schritte

- 1. Melden Sie sich beim Grid-Node an:
  - a. Geben Sie den folgenden Befehl ein: ssh admin@grid node IP
  - b. Geben Sie das im aufgeführte Passwort ein Passwords.txt Datei:
  - c. Geben Sie den folgenden Befehl ein, um zum Root zu wechseln: su -
  - d. Geben Sie das im aufgeführte Passwort ein Passwords.txt Datei:

Wenn Sie als root angemeldet sind, ändert sich die Eingabeaufforderung von \$ Bis #.

2. Beenden eines einzelnen Dienstes: service servicename stop

Beispiel:

service ldr stop

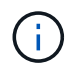

Der Service kann bis zu 11 Minuten dauern.

3. Melden Sie sich aus der Befehlsshell ab: exit

#### Verwandte Informationen

"Beendigung eines Dienstes erzwingen"

# Versetzen einer Appliance in den Wartungsmodus

Sie müssen das Gerät in den Wartungsmodus versetzen, bevor Sie bestimmte Wartungsarbeiten durchführen.

#### Was Sie benötigen

- Sie müssen über einen unterstützten Browser beim Grid Manager angemeldet sein.
- Sie müssen über die Berechtigung Wartung oder Stammzugriff verfügen. Weitere Informationen finden Sie in den Anweisungen zum Verwalten von StorageGRID.

#### Über diese Aufgabe

Wenn Sie eine StorageGRID Appliance in den Wartungsmodus versetzen, ist das Gerät möglicherweise für den Remote-Zugriff nicht verfügbar.

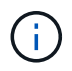

Das Passwort und der Hostschlüssel für eine StorageGRID-Appliance im Wartungsmodus bleiben identisch mit dem, als das Gerät in Betrieb war.

#### Schritte

- 1. Wählen Sie im Grid Manager die Option Nodes aus.
- 2. Wählen Sie in der Strukturansicht der Seite Knoten den Appliance Storage Node aus.
- 3. Wählen Sie Aufgaben.

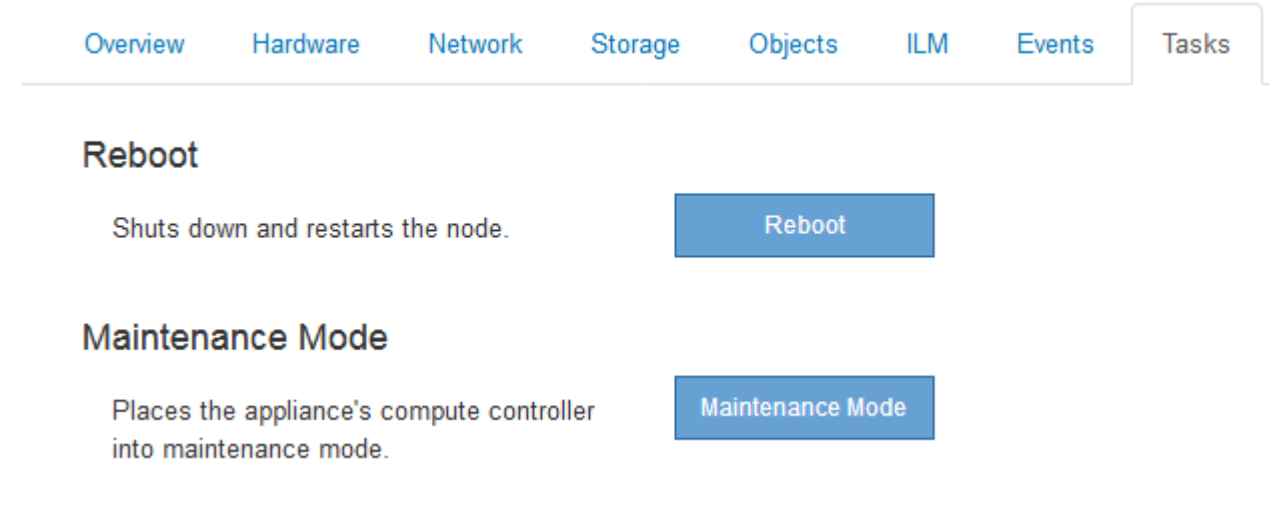

#### 4. Wählen Sie Wartungsmodus.

Ein Bestätigungsdialogfeld wird angezeigt.

### A Enter Maintenance Mode on SGA-106-15

You must place the appliance's compute controller into maintenance mode to perform certain maintenance procedures on the appliance.

Attention: All StorageGRID services on this node will be shut down. Wait a few minutes for the node to reboot into maintenance mode.

If you are ready to start, enter the provisioning passphrase and click OK.

| Provisioning Passphrase |   |           |
|-------------------------|---|-----------|
|                         | C | Cancel OK |

5. Geben Sie die Provisionierungs-Passphrase ein, und wählen Sie OK.

Eine Fortschrittsleiste und eine Reihe von Meldungen, darunter "Anfrage gesendet", "StorageGRID stoppen" und "neu booten", geben an, dass die Appliance die Schritte zum Eintritt in den Wartungsmodus abschließt.

| Overview                           | Hardware                                             | Network                                          | Storage                                        | Objects                                     | ILM                        | Events                     | Tasks |
|------------------------------------|------------------------------------------------------|--------------------------------------------------|------------------------------------------------|---------------------------------------------|----------------------------|----------------------------|-------|
| Reboot                             |                                                      |                                                  |                                                |                                             |                            |                            |       |
| Shuts dov                          | vn and restarts                                      | the node.                                        |                                                | Ra                                          | oot                        |                            |       |
| <i>Maintena</i>                    | nce Mode                                             |                                                  |                                                |                                             |                            |                            |       |
| Attention<br>maintenar<br>maintena | : Your request h<br>nce mode. Do n<br>nce mode is re | as been sent,<br>ot perform ma<br>ady, or data c | but the applia<br>aintenance pr<br>ould become | nce might take<br>ocedures un<br>corrupted. | e 10-15 mi<br>til this tat | nutes to ente<br>indicates | r     |
|                                    |                                                      | Reques                                           | st Sent                                        |                                             |                            |                            |       |

Wenn sich die Appliance im Wartungsmodus befindet, wird in einer Bestätigungsmeldung die URLs aufgeführt, mit denen Sie auf das Installationsprogramm der StorageGRID-Appliance zugreifen können.

|                          |                   | Network        | Storage       | Objects       | ILM         | Events      | Task |
|--------------------------|-------------------|----------------|---------------|---------------|-------------|-------------|------|
| Reboot                   |                   |                |               |               |             |             |      |
| Shuts dov                | vn and restarts t | the node.      |               | Reb           | ool         |             |      |
| Maintena                 | nce Mode          |                |               |               |             |             |      |
| This node                | is currently in m | naintenance m  | ode. Navigate | to one of the | URLs liste  | d below and |      |
| perform a                | ny necessary ma   | aintenance pro | cedures.      |               |             |             |      |
| <ul> <li>http</li> </ul> | os://172.16.2.10  | 6:8443         |               |               |             |             |      |
| <ul> <li>http</li> </ul> | os://10.224.2.10  | 6:8443         |               |               |             |             |      |
| <ul> <li>http</li> </ul> | os://47.47.2.106  | :8443          |               |               |             |             |      |
| <ul> <li>http</li> </ul> | os://169.254.0.1  | :8443          |               |               |             |             |      |
| When you                 | are done with a   | iny required m | aintenance pr | ocedures, you | must exit   | maintenance | Ň    |
| PSS /5 /1 /5 10 1 / /    | MERICIC REPORT    | Jonuoller Irom | the StoradeG  | RIU ADDIIANO  | a installet |             |      |

6. Um auf das Installationsprogramm der StorageGRID-Appliance zuzugreifen, navigieren Sie zu einer beliebigen der angezeigten URLs.

Verwenden Sie nach Möglichkeit die URL, die die IP-Adresse des Admin Network-Ports der Appliance enthält.

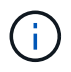

Zugriff Auf https://169.254.0.1:8443 Erfordert eine direkte Verbindung zum lokalen Management-Port.

7. Vergewissern Sie sich beim Installationsprogramm der StorageGRID Appliance, dass sich die Appliance im Wartungsmodus befindet.

A This node is in maintenance mode. Perform any required maintenance procedures. If you want to exit maintenance mode manually to resume normal operation, go to Advanced > Reboot Controller to reboot the controller.

- 8. Führen Sie alle erforderlichen Wartungsaufgaben durch.
- Beenden Sie nach Abschluss der Wartungsaufgaben den Wartungsmodus und fahren Sie den normalen Node-Betrieb fort. Wählen Sie im Installationsprogramm der StorageGRID-Appliance die Option Erweitert
   Controller neu starten aus, und wählen Sie dann Neustart in StorageGRID aus.

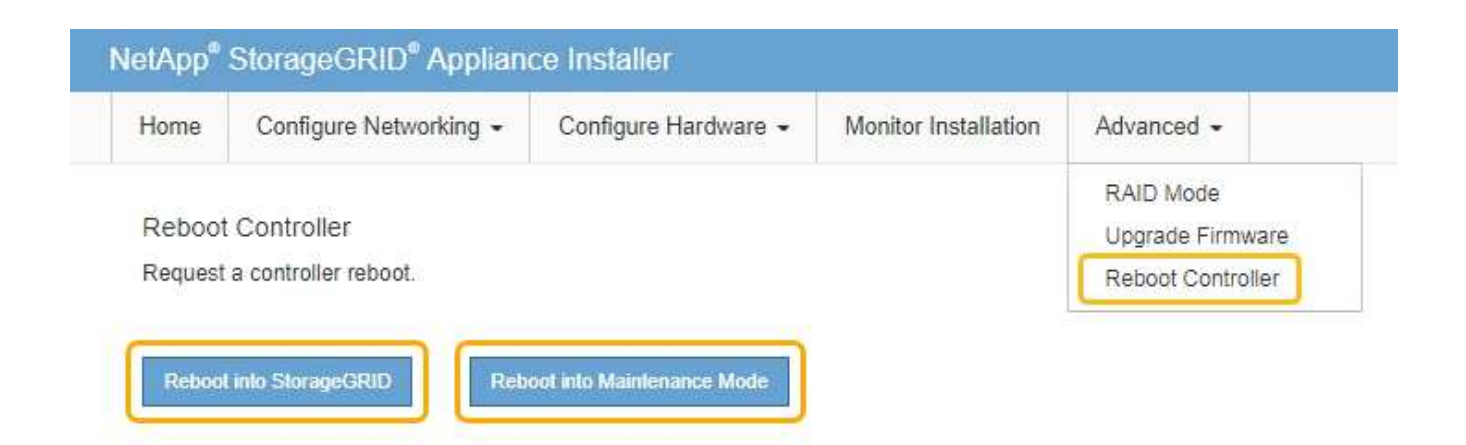

Die Appliance kann bis zu 20 Minuten dauern, bis sie neu gestartet und wieder in das Grid eingesetzt wird. Um zu überprüfen, ob das Neubooten abgeschlossen ist und dass der Node wieder dem Grid beigetreten ist, gehen Sie zurück zum Grid Manager. Auf der Registerkarte **Nodes** sollte ein normaler Status angezeigt werden I Für den Appliance-Node gibt an, dass keine Meldungen aktiv sind und der Node mit dem Grid verbunden ist.

| tApp <sup>®</sup> Stor                        | ageGRID®                 |       |           |          |                 |            |                 |               | Help 👻 | Root <del>+</del>   Sign |
|-----------------------------------------------|--------------------------|-------|-----------|----------|-----------------|------------|-----------------|---------------|--------|--------------------------|
| Dashboard                                     | 🛷 Alerts 🕶               | Nodes | Tenants   | ILM 🕶    | Configuration - | Ma         | aintenance 👻    | Support 👻     |        |                          |
| <ul> <li>StorageGF</li> <li>Data C</li> </ul> | RID Deployment           |       | StorageGR | D Deploy | ment            |            |                 |               |        |                          |
|                                               | I-ADM1<br>I-ARC1<br>I-G1 |       | Network   | Storag   | ge Objects      | ILM<br>day | Load Balance    | er<br>1 month | Custom |                          |
| ✓ DC1-S1<br>✓ DC1-S2                          |                          |       | 6.0 Mbps  |          |                 |            | Network Traffic | 0             |        |                          |
| DC.                                           | I-S3                     |       |           |          | ٨               |            |                 |               |        | Α                        |

# Beendigung eines Dienstes erzwingen

Wenn Sie einen Dienst sofort beenden müssen, können Sie den verwenden forcestop Befehl.

#### Was Sie benötigen

Sie müssen die haben Passwords.txt Datei:

#### Schritte

- 1. Melden Sie sich beim Grid-Node an:
  - a. Geben Sie den folgenden Befehl ein: ssh admin@grid node IP
  - b. Geben Sie das im aufgeführte Passwort ein Passwords.txt Datei:
  - c. Geben Sie den folgenden Befehl ein, um zum Root zu wechseln: su -
  - d. Geben Sie das im aufgeführte Passwort ein Passwords.txt Datei:

Wenn Sie als root angemeldet sind, ändert sich die Eingabeaufforderung von \$ Bis #.

2. Erzwingen Sie den Dienst manuell zum Beenden: service servicename force-stop

Beispiel:

service ldr force-stop

Das System wartet 30 Sekunden, bevor der Dienst beendet wird.

3. Melden Sie sich aus der Befehlsshell ab: exit

### Starten oder Neustarten eines Dienstes

Möglicherweise müssen Sie einen Dienst starten, der angehalten wurde, oder Sie müssen einen Dienst anhalten und neu starten.

#### Was Sie benötigen

Sie müssen die haben Passwords.txt Datei:

#### Schritte

- 1. Melden Sie sich beim Grid-Node an:
  - a. Geben Sie den folgenden Befehl ein: ssh admin@grid node IP
  - b. Geben Sie das im aufgeführte Passwort ein Passwords.txt Datei:
  - c. Geben Sie den folgenden Befehl ein, um zum Root zu wechseln: su -
  - d. Geben Sie das im aufgeführte Passwort ein Passwords.txt Datei:

Wenn Sie als root angemeldet sind, ändert sich die Eingabeaufforderung von \$ Bis #.

- 2. Entscheiden Sie, welcher Befehl das Problem verursacht, basierend darauf, ob der Service derzeit ausgeführt oder angehalten ist.
  - Wenn der Dienst derzeit angehalten ist, verwenden Sie das start Befehl zum manuellen Starten des Dienstes: service *servicename* start

Beispiel:

service ldr start

• Wenn der Dienst derzeit ausgeführt wird, verwenden Sie das restart Befehl, um den Dienst zu beenden und ihn dann neu zu starten: service *servicename* restart

Beispiel:

+

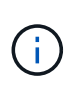

Verwenden der restart Der Befehl ist der gleiche wie mit dem stop Befehl gefolgt vom start Befehl. Sie können ein Problem lösen restart Selbst wenn der Dienst derzeit angehalten ist.

3. Melden Sie sich aus der Befehlsshell ab: exit

### **Entfernen von Port-Remaps**

Wenn Sie einen Endpunkt für den Load Balancer-Dienst konfigurieren möchten und einen Port verwenden möchten, der bereits als Port mit dem Port einer Port-Remap konfiguriert wurde, müssen Sie zunächst die vorhandene Port-Remap entfernen, oder der Endpunkt ist nicht wirksam. Sie müssen auf jedem Admin-Node und Gateway-Node ein Skript ausführen, das über widersprüchliche neu zugeordnete Ports verfügt, um alle Port-Remaps des Node zu entfernen.

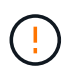

Durch dieses Verfahren werden alle Port-Remaps entfernt. Wenden Sie sich an den technischen Support, wenn Sie einige der Rückpläne aufbewahren müssen.

Informationen über das Konfigurieren von Endpunkten für den Load Balancer finden Sie in den Anweisungen zur Verwaltung von StorageGRID.

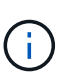

Wenn die Port-Remap Client-Zugriff bietet, sollte der Client neu konfiguriert werden, um einen anderen Port zu verwenden, der, wenn möglich, als Load Balancer-Endpunkt konfiguriert ist, um einen Serviceverlust zu vermeiden, andernfalls führt das Entfernen der Port-Zuordnung zu einem Verlust des Client-Zugriffs und sollte entsprechend geplant werden.

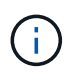

Dieses Verfahren ist bei einem StorageGRID System, das als Container auf Bare-Metal-Hosts bereitgestellt wird, nicht möglich. Lesen Sie die Anweisungen zum Entfernen von Port-Remaps auf Bare-Metal-Hosts.

#### Schritte

- 1. Melden Sie sich bei dem Node an.
  - a. Geben Sie den folgenden Befehl ein: ssh -p 8022 admin@node\_IP

Port 8022 ist der SSH-Port des Basis-Betriebssystems, während Port 22 der SSH-Port des Docker Containers ist, auf dem StorageGRID ausgeführt wird.

- b. Geben Sie das im aufgeführte Passwort ein Passwords.txt Datei:
- c. Geben Sie den folgenden Befehl ein, um zum Root zu wechseln: su -
- d. Geben Sie das im aufgeführte Passwort ein Passwords.txt Datei:

Wenn Sie als root angemeldet sind, ändert sich die Eingabeaufforderung von \$ Bis #.

- 2. Führen Sie das folgende Skript aus: remove-port-remap.sh
- 3. Booten Sie den Node neu.

Befolgen Sie die Anweisungen zum Neubooten eines Grid-Node.

4. Wiederholen Sie diese Schritte auf jedem Admin-Node und Gateway-Node mit gegensätzlichen neu zugeordneten Ports.

#### Verwandte Informationen

"StorageGRID verwalten"

"Neubooten eines Grid-Node"

"Entfernen von Port-Remaps auf Bare-Metal-Hosts"

# **Entfernen von Port-Remaps auf Bare-Metal-Hosts**

Wenn Sie einen Endpunkt für den Load Balancer-Dienst konfigurieren möchten und einen Port verwenden möchten, der bereits als Port mit dem Port einer Port-Remap konfiguriert wurde, müssen Sie zunächst die vorhandene Port-Remap entfernen, oder der Endpunkt ist nicht wirksam. Wenn Sie StorageGRID auf Bare-Metal-Hosts ausführen, führen Sie dieses Verfahren anstelle des allgemeinen Verfahrens zum Entfernen von Port-Remaps durch. Sie müssen die Node-Konfigurationsdatei für jeden Admin-Node und Gateway-Node bearbeiten, der über widersprüchliche neu zugeordnete Ports verfügt, um alle Port-Neuzuordnungen des Node zu entfernen und den Node neu zu starten.

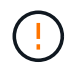

Durch dieses Verfahren werden alle Port-Remaps entfernt. Wenden Sie sich an den technischen Support, wenn Sie einige der Rückpläne aufbewahren müssen.

Informationen über das Konfigurieren von Endpunkten für den Load Balancer finden Sie in den Anweisungen zur Verwaltung von StorageGRID.

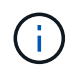

Dieses Verfahren kann zu einem vorübergehenden Serviceverlust führen, wenn Knoten neu gestartet werden.

#### Schritte

- 1. Melden Sie sich bei dem Host an, der den Node unterstützt. Melden Sie sich als root oder mit einem Konto an, das über sudo-Berechtigung verfügt.
- 2. Führen Sie den folgenden Befehl aus, um den Node vorübergehend zu deaktivieren: sudo storagegrid node stop *node-name*
- Bearbeiten Sie mithilfe eines Texteditors wie vim oder pico die Konfigurationsdatei des Knotens f
  ür den Knoten.

Die Konfigurationsdatei des Knotens ist unter zu finden /etc/storagegrid/nodes/node-name.conf.

4. Suchen Sie den Abschnitt der Node-Konfigurationsdatei, die die Port-Zuordnungen enthält.

Siehe die letzten beiden Zeilen im folgenden Beispiel.

```
ADMIN NETWORK CONFIG = STATIC
ADMIN NETWORK ESL = 10.0.0.0/8, 172.19.0.0/16, 172.21.0.0/16
ADMIN NETWORK GATEWAY = 10.224.0.1
ADMIN NETWORK IP = 10.224.5.140
ADMIN NETWORK MASK = 255.255.248.0
ADMIN NETWORK MTU = 1400
ADMIN NETWORK TARGET = eth1
ADMIN NETWORK TARGET TYPE = Interface
BLOCK DEVICE VAR LOCAL = /dev/sda2
CLIENT NETWORK CONFIG = STATIC
CLIENT NETWORK GATEWAY = 47.47.0.1
CLIENT NETWORK IP = 47.47.5.140
CLIENT NETWORK MASK = 255.255.248.0
CLIENT NETWORK MTU = 1400
CLIENT NETWORK TARGET = eth2
CLIENT NETWORK TARGET TYPE = Interface
GRID NETWORK CONFIG = STATIC
GRID NETWORK GATEWAY = 192.168.0.1
GRID NETWORK IP = 192.168.5.140
GRID NETWORK MASK = 255.255.248.0
GRID NETWORK MTU = 1400
GRID NETWORK TARGET = eth0
GRID NETWORK TARGET TYPE = Interface
NODE TYPE = VM API Gateway
<strong>PORT REMAP = client/tcp/8082/443</strong>
<strong>PORT REMAP INBOUND = client/tcp/8082/443</strong>
```

5. BEARBEITEN Sie DIE Einträge PORT\_REMAP und PORT\_REMAP\_INBOUND, um Port-Remaps zu entfernen.

PORT\_REMAP =
PORT\_REMAP\_INBOUND =

6. Führen Sie den folgenden Befehl aus, um Ihre Änderungen an der Node-Konfigurationsdatei für den Node zu validieren: sudo storagegrid node validate *node-name* 

Beheben Sie Fehler oder Warnungen, bevor Sie mit dem nächsten Schritt fortfahren.

- 7. Führen Sie den folgenden Befehl aus, um den Node ohne Port-Zuordnungen neu zu starten: sudo storagegrid node start *node-name*
- 8. Loggen Sie sich als Administrator beim Node mit dem im angegebenen Passwort ein Passwords.txt Datei:
- 9. Überprüfen Sie, ob die Dienste richtig starten.
  - a. Anzeigen einer Liste der Status aller Dienste auf dem Server:sudo storagegrid-status

Der Status wird automatisch aktualisiert.

- b. Warten Sie, bis alle Dienste den Status "wird ausgeführt" oder "verifiziert" aufweisen.
- c. Statusbildschirm verlassen:Ctrl+C
- 10. Wiederholen Sie diese Schritte auf jedem Admin-Node und Gateway-Node mit gegensätzlichen neu zugeordneten Ports.

# Neubooten eines Grid-Node

Sie können einen Grid-Node aus dem Grid Manager oder aus der Befehlshaber des Node neu booten.

#### Über diese Aufgabe

Beim Neubooten eines Grid-Node wird der Node heruntergefahren und neu gestartet. Alle Dienste werden automatisch neu gestartet.

Wenn Sie Storage-Nodes neu starten möchten, beachten Sie Folgendes:

- Wenn eine ILM-Regel ein Aufnahmeverhalten von Dual-Commit angibt oder die Regel einen Ausgleich angibt und nicht sofort alle erforderlichen Kopien erstellen kann, werden neu aufgenommenen Objekte sofort von StorageGRID auf zwei Storage-Nodes am selben Standort übertragen und ILM wird später ausgewertet. Wenn Sie zwei oder mehr Storage-Nodes an einem bestimmten Standort neu starten möchten, können Sie während des Neustarts möglicherweise nicht auf diese Objekte zugreifen.
- Um sicherzustellen, dass Sie während des Neubootens eines Storage-Node auf alle Objekte zugreifen können, beenden Sie die Verarbeitung von Objekten an einem Standort etwa eine Stunde lang, bevor Sie den Node neu booten.

#### Verwandte Informationen

"StorageGRID verwalten"

#### Wahlmöglichkeiten

- "Neubooten eines Grid-Node aus dem Grid Manager"
- "Neubooten eines Grid-Node aus der Eingabeaufforderung"

### Neubooten eines Grid-Node aus dem Grid Manager

Beim Neubooten eines Grid-Node aus dem Grid Manager wird der Probleme auftreten reboot Befehl auf dem Ziel-Node.

#### Was Sie benötigen

- Sie müssen über einen unterstützten Browser beim Grid Manager angemeldet sein.
- Sie müssen über die Berechtigung Wartung oder Stammzugriff verfügen.
- Sie müssen über eine Passphrase für die Bereitstellung verfügen.

#### Schritte

- 1. Wählen Sie Knoten.
- 2. Wählen Sie den Grid-Node aus, den Sie neu booten möchten.
- 3. Wählen Sie die Registerkarte Aufgaben aus.

### DC3-S3 (Storage Node)

|    | Overview                                                   | Hardware                                                 | Network                                            | Storage                                      | Objects              | ILM         | Events | Tasks |
|----|------------------------------------------------------------|----------------------------------------------------------|----------------------------------------------------|----------------------------------------------|----------------------|-------------|--------|-------|
|    | Reboot                                                     |                                                          |                                                    |                                              |                      | _           |        |       |
|    | Reboot sh                                                  | uts down and re                                          | starts the nod                                     | e.                                           | Reboo                | ot          |        |       |
| 4. | Klicken Sie Auf                                            | Neustart.                                                |                                                    |                                              |                      |             |        |       |
|    | Ein Bestätigung                                            | gsdialogfeld wir                                         | d angezeigt.                                       |                                              |                      |             |        |       |
|    | A Reboo                                                    | t Node DC3                                               | -S3                                                |                                              |                      |             |        |       |
|    | Debeet ekste                                               | d                                                        |                                                    |                                              |                      |             |        |       |
|    | Reboot shuts                                               | down and restar                                          | ts a node, bas                                     | sed on where                                 | the hode is in:      | stalled.    |        |       |
|    | <ul> <li>Reboot</li> <li>Reboot</li> <li>Reboot</li> </ul> | ting a VMware n<br>ting a Linux node<br>ting a StorageGF | ode reboots th<br>e reboots the o<br>RID Appliance | e virtual mach<br>container.<br>node reboots | iine.<br>the compute | controller. |        |       |

If you are ready to reboot this node, enter the provisioning passphrase and click OK.

| Provisioning Passphrase |   |           |
|-------------------------|---|-----------|
|                         | C | Cancel OK |
|                         |   |           |

Wenn Sie den primären Admin-Knoten neu starten, wird im Bestätigungsdialogfeld darauf hingewiesen, dass die Verbindung Ihres Browsers zum Grid Manager vorübergehend verloren geht, wenn Dienste beendet werden.

- 5. Geben Sie die Provisionierungs-Passphrase ein, und klicken Sie auf OK.
- 6. Warten Sie, bis der Node neu gebootet wird.

i

Es kann einige Zeit dauern, bis Dienste heruntergefahren werden.

Wenn der Knoten neu gestartet wird, wird das graue Symbol (Administrativ Down) auf der linken Seite der Seite Knoten angezeigt. Wenn alle Dienste wieder gestartet wurden, ändert sich das Symbol wieder in seine ursprüngliche Farbe.

### Neubooten eines Grid-Node aus der Eingabeaufforderung

Wenn Sie den Neustart genauer überwachen müssen oder nicht auf den Grid Manager zugreifen können, können Sie sich beim Grid-Node anmelden und den Befehl Server Manager reboot über die Befehlszeile ausführen.

#### Was Sie benötigen

• Sie müssen die haben Passwords.txt Datei:

#### Schritte

- 1. Melden Sie sich beim Grid-Node an:
  - a. Geben Sie den folgenden Befehl ein: ssh admin@grid node IP
  - b. Geben Sie das im aufgeführte Passwort ein Passwords.txt Datei:
  - c. Geben Sie den folgenden Befehl ein, um zum Root zu wechseln: su -
  - d. Geben Sie das im aufgeführte Passwort ein Passwords.txt Datei:

Wenn Sie als root angemeldet sind, ändert sich die Eingabeaufforderung von \$ Bis #.

2. Optional Dienste beenden: service servermanager stop

Das Beenden von Diensten ist ein optionaler, aber empfohlener Schritt. Die Services können bis zu 15 Minuten zum Herunterfahren dauern. Möglicherweise möchten Sie sich beim System per Remote-Zugriff anmelden, um den Shutdown-Prozess zu überwachen, bevor Sie im nächsten Schritt den Node neu booten.

- 3. Booten Sie den Grid-Node neu: reboot
- 4. Melden Sie sich aus der Befehlsshell ab: exit

# Herunterfahren eines Grid-Node

Sie können einen Grid-Node über die Befehlshaber des Node herunterfahren.

#### Was Sie benötigen

• Sie müssen die haben Passwords.txt Datei:

#### Über diese Aufgabe

Bevor Sie dieses Verfahren durchführen, sollten Sie folgende Punkte beachten:

- Im Allgemeinen sollten Sie nicht mehr als einen Node gleichzeitig herunterfahren, um Unterbrechungen zu vermeiden.
- Schalten Sie einen Node während eines Wartungsvorgangs nicht herunter, es sei denn, er wird ausdrücklich von der Dokumentation oder vom technischen Support dazu aufgefordert.
- Das Herunterfahren basiert auf dem Installationsort des Node, wie folgt:
  - Durch das Herunterfahren eines VMware-Knotens wird die virtuelle Maschine heruntergefahren.
  - Durch das Herunterfahren eines Linux-Node wird der Container heruntergefahren.
  - Durch das Herunterfahren eines StorageGRID-Appliance-Node wird der Computing-Controller heruntergefahren.
- Wenn Sie Storage-Nodes herunterfahren möchten, beachten Sie Folgendes:
  - Wenn eine ILM-Regel ein Aufnahmeverhalten von Dual-Commit angibt oder die Regel einen Ausgleich angibt und nicht sofort alle erforderlichen Kopien erstellen kann, werden neu aufgenommenen Objekte sofort von StorageGRID auf zwei Storage-Nodes am selben Standort übertragen und ILM wird später ausgewertet. Wenn Sie zwei oder mehr Speicherknoten an einem bestimmten Standort herunterfahren

möchten, können Sie während des Herunterfahrens möglicherweise nicht auf diese Objekte zugreifen.

 Um sicherzustellen, dass Sie bei Herunterfahren eines Storage-Nodes auf alle Objekte zugreifen können, beenden Sie die Aufnahme von Objekten an einem Standort für etwa eine Stunde, bevor Sie den Node herunterfahren.

#### Schritte

- 1. Melden Sie sich beim Grid-Node an:
  - a. Geben Sie den folgenden Befehl ein: ssh admin@grid node IP
  - b. Geben Sie das im aufgeführte Passwort ein Passwords.txt Datei:
  - c. Geben Sie den folgenden Befehl ein, um zum Root zu wechseln: su -
  - d. Geben Sie das im aufgeführte Passwort ein Passwords.txt Datei:

Wenn Sie als root angemeldet sind, ändert sich die Eingabeaufforderung von \$ Bis #.

2. Beenden Sie alle Dienste: service servermanager stop

Die Dienste können bis zu 15 Minuten zum Herunterfahren dauern. Außerdem können Sie sich möglicherweise per Remote-Zugriff beim System anmelden, um den Shutdown-Prozess zu überwachen.

3. Melden Sie sich aus der Befehlsshell ab: exit

Nach dem Herunterfahren können Sie den Grid-Node ausschalten.

"Herunterfahren eines Hosts"

#### Verwandte Informationen

"StorageGRID verwalten"

# Herunterfahren eines Hosts

Bevor Sie einen Host herunterfahren, müssen Sie Dienste auf allen Grid-Nodes auf diesem Host anhalten.

#### Schritte

- 1. Melden Sie sich beim Grid-Node an:
  - a. Geben Sie den folgenden Befehl ein: ssh admin@grid node IP
  - b. Geben Sie das im aufgeführte Passwort ein Passwords.txt Datei:
  - c. Geben Sie den folgenden Befehl ein, um zum Root zu wechseln: su -
  - d. Geben Sie das im aufgeführte Passwort ein Passwords.txt Datei:

Wenn Sie als root angemeldet sind, ändert sich die Eingabeaufforderung von \$ Bis #.

2. Beenden Sie alle auf dem Knoten ausgeführten Services: service servermanager stop

Die Dienste können bis zu 15 Minuten zum Herunterfahren dauern. Außerdem können Sie sich möglicherweise per Remote-Zugriff beim System anmelden, um den Shutdown-Prozess zu überwachen.

- 3. Wiederholen Sie die Schritte 1 und 2 für jeden Knoten auf dem Host.
- 4. Wenn Sie einen Linux-Host haben:
  - a. Melden Sie sich beim Host-Betriebssystem an.
  - b. Stoppen Sie den Knoten: storagegrid node stop
  - c. Fahren Sie das Host-Betriebssystem herunter.
- 5. Wenn der Node auf einer virtuellen VMware-Maschine ausgeführt wird oder er ein Appliance-Node ist, geben Sie den Befehl zum Herunterfahren aus: shutdown -h now

Führen Sie diesen Schritt unabhängig vom Ergebnis des aus service servermanager stop Befehl.

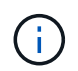

Nachdem Sie das ausstellen shutdown -h now Befehl auf einem Appliance-Node müssen Sie die Appliance aus- und wieder einschalten, um den Node neu zu starten.

Bei diesem Befehl wird der Controller heruntergefahren, das Gerät ist jedoch weiterhin eingeschaltet. Sie müssen den nächsten Schritt abschließen.

- 6. Wenn Sie einen Appliance-Node herunterfahren:
  - · Für die SG100- oder SG1000-Services-Appliance
    - i. Schalten Sie das Gerät aus.
    - ii. Warten Sie, bis die blaue Betriebs-LED erlischt.
  - Für das SG6000-Gerät
    - i. Warten Sie, bis die grüne LED Cache Active auf der Rückseite des Storage Controllers ausgeschaltet ist.

Diese LED leuchtet, wenn zwischengespeicherte Daten auf die Laufwerke geschrieben werden müssen. Sie müssen warten, bis diese LED ausgeschaltet ist, bevor Sie den Strom ausschalten.

- ii. Schalten Sie das Gerät aus und warten Sie, bis die blaue Strom-LED ausgeschaltet ist.
- Für die SG5700 Appliance
  - i. Warten Sie, bis die grüne LED Cache Active auf der Rückseite des Storage Controllers ausgeschaltet ist.

Diese LED leuchtet, wenn zwischengespeicherte Daten auf die Laufwerke geschrieben werden müssen. Sie müssen warten, bis diese LED ausgeschaltet ist, bevor Sie den Strom ausschalten.

- ii. Schalten Sie das Gerät aus und warten Sie, bis alle LED- und siebensegmentreichen Anzeigeaktivitäten angehalten sind.
- 7. Melden Sie sich aus der Befehlsshell ab: exit

#### Verwandte Informationen

"SG100 SG1000 Services-Appliances"

"SG6000 Storage-Appliances"

"SG5700 Storage-Appliances"

# Ausschalten und Einschalten aller Knoten im Grid

Möglicherweise müssen Sie Ihr gesamtes StorageGRID System herunterfahren, wenn Sie ein Datacenter verschieben. Diese Schritte bieten einen allgemeinen Überblick über die empfohlene Sequenz für ein kontrolliertes Herunterfahren und Starten.

Wenn Sie alle Nodes an einem Standort oder Grid ausschalten, können Sie nicht auf aufgenommene Objekte zugreifen, während die Storage-Nodes offline sind.

### Beenden von Services und Herunterfahren von Grid-Nodes

Bevor Sie ein StorageGRID System ausschalten können, müssen Sie alle Services, die auf jedem Grid-Node ausgeführt werden, anhalten und anschließend alle VMware Virtual Machines, Docker Container und StorageGRID Appliances herunterfahren.

### Über diese Aufgabe

Wenn möglich, sollten Sie Dienste auf den Grid-Knoten in dieser Reihenfolge stoppen:

- Stoppen Sie zuerst Dienste auf Gateway Nodes.
- Stoppen Sie die Dienste auf dem primären Admin-Knoten zuletzt.

Dieser Ansatz ermöglicht Ihnen, den primären Admin-Knoten so lange wie möglich zu verwenden, um den Status der anderen Grid-Knoten zu überwachen.

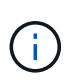

Wenn ein einzelner Host mehr als einen Grid-Node enthält, fahren Sie den Host erst herunter, wenn Sie alle Nodes auf diesem Host angehalten haben. Wenn der Host den primären Admin-Node enthält, fahren Sie diesen Host zuletzt herunter.

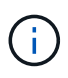

Bei Bedarf können Sie Nodes von einem Linux-Host auf einen anderen migrieren, um die Host-Wartung durchzuführen, ohne die Funktionalität oder Verfügbarkeit Ihres Grid zu beeinträchtigen.

#### "Linux: Migration eines Grid-Node zu einem neuen Host"

#### Schritte

- 1. Beenden Sie alle Client-Applikationen vom Zugriff auf das Grid.
- 2. Melden Sie sich bei jedem Gateway-Knoten an:
  - a. Geben Sie den folgenden Befehl ein: ssh admin@grid\_node\_IP
  - b. Geben Sie das im aufgeführte Passwort ein Passwords.txt Datei:
  - c. Geben Sie den folgenden Befehl ein, um zum Root zu wechseln: su -
  - d. Geben Sie das im aufgeführte Passwort ein Passwords.txt Datei:

Wenn Sie als root angemeldet sind, ändert sich die Eingabeaufforderung von \$ Bis #.

3. Beenden Sie alle Dienste, die auf dem Knoten ausgeführt werden: service servermanager stop

Die Dienste können bis zu 15 Minuten zum Herunterfahren dauern. Außerdem können Sie sich möglicherweise per Remote-Zugriff beim System anmelden, um den Shutdown-Prozess zu überwachen.

4. Wiederholen Sie die beiden vorherigen Schritte, um die Dienste auf allen Speicherknoten, den Knoten Archiv und nicht-primären Admin-Knoten anzuhalten.

Sie können die Dienste auf diesen Knoten in beliebiger Reihenfolge anhalten.

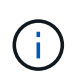

Wenn Sie das ausgeben service servermanager stop Befehl zum Beenden der Dienste auf einem Appliance-Speicherknoten müssen Sie die Appliance aus- und wieder einschalten, um den Node neu zu starten.

- 5. Wiederholen Sie für den primären Admin-Knoten die Schritte für Anmeldung beim Node Und Anhalten aller Dienste auf dem Knoten.
- 6. Für Knoten, die auf Linux-Hosts ausgeführt werden:
  - a. Melden Sie sich beim Host-Betriebssystem an.
  - b. Stoppen Sie den Knoten: storagegrid node stop
  - c. Fahren Sie das Host-Betriebssystem herunter.
- 7. Geben Sie für Knoten, die auf VMware Virtual Machines und für Appliance Storage Nodes ausgeführt werden, den Befehl shutdown aus: shutdown -h now

Führen Sie diesen Schritt unabhängig vom Ergebnis des aus service servermanager stop Befehl.

Bei diesem Befehl wird der Compute-Controller heruntergefahren, das Gerät ist jedoch weiterhin eingeschaltet. Sie müssen den nächsten Schritt abschließen.

- 8. Wenn Sie Appliance-Nodes haben:
  - Für die SG100- oder SG1000-Services-Appliance
    - i. Schalten Sie das Gerät aus.
    - ii. Warten Sie, bis die blaue Betriebs-LED erlischt.
  - Für das SG6000-Gerät
    - i. Warten Sie, bis die grüne LED Cache Active auf der Rückseite des Storage Controllers ausgeschaltet ist.

Diese LED leuchtet, wenn zwischengespeicherte Daten auf die Laufwerke geschrieben werden müssen. Sie müssen warten, bis diese LED ausgeschaltet ist, bevor Sie den Strom ausschalten.

- ii. Schalten Sie das Gerät aus und warten Sie, bis die blaue Strom-LED ausgeschaltet ist.
- Für die SG5700 Appliance
  - i. Warten Sie, bis die grüne LED Cache Active auf der Rückseite des Storage Controllers ausgeschaltet ist.

Diese LED leuchtet, wenn zwischengespeicherte Daten auf die Laufwerke geschrieben werden müssen. Sie müssen warten, bis diese LED ausgeschaltet ist, bevor Sie den Strom ausschalten.

- ii. Schalten Sie das Gerät aus und warten Sie, bis alle LED- und siebensegmentreichen Anzeigeaktivitäten angehalten sind.
- 9. Melden Sie sich bei Bedarf von der Eingabeaufforderung ab: exit

Das StorageGRID-Grid wurde jetzt heruntergefahren.

#### Verwandte Informationen

"SG100 SG1000 Services-Appliances"

"SG6000 Storage-Appliances"

"SG5700 Storage-Appliances"

### **Die Grid-Nodes starten**

Folgen Sie dieser Sequenz, um die Grid-Knoten nach einem vollständigen Herunterfahren zu starten.

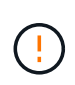

Wenn das gesamte Grid seit mehr als 15 Tagen heruntergefahren wurde, müssen Sie sich an den technischen Support wenden, bevor Sie die Grid-Nodes starten. Versuchen Sie nicht, die Wiederherstellungsverfahren für die Wiederherstellung von Cassandra-Daten zu verwenden. Dies kann zu Datenverlust führen.

#### Über diese Aufgabe

Wenn möglich, sollten Sie die Netzknoten in dieser Reihenfolge einschalten:

- Zuerst die Administratorknoten mit Strom versorgen.
- Strom auf Gateway-Knoten zuletzt anwenden.

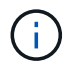

Wenn ein Host mehrere Grid-Nodes enthält, werden die Nodes automatisch wieder online geschaltet, wenn Sie den Host einschalten.

#### Schritte

1. Schalten Sie die Hosts für den primären Admin-Node und alle nicht-primären Admin-Nodes ein.

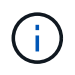

Sie können sich erst bei den Admin-Knoten anmelden, wenn die Speicherknoten neu gestartet wurden.

2. Schalten Sie die Hosts für alle Archiv-Nodes und Speicherknoten ein.

Sie können diese Knoten in beliebiger Reihenfolge einschalten.

- 3. Schalten Sie die Hosts für alle Gateway-Nodes ein.
- 4. Melden Sie sich beim Grid Manager an.
- 5. Klicken Sie auf **Knoten**, und überwachen Sie den Status der Rasterknoten. Vergewissern Sie sich, dass alle Nodes in den Status "grün" zurückkehren.

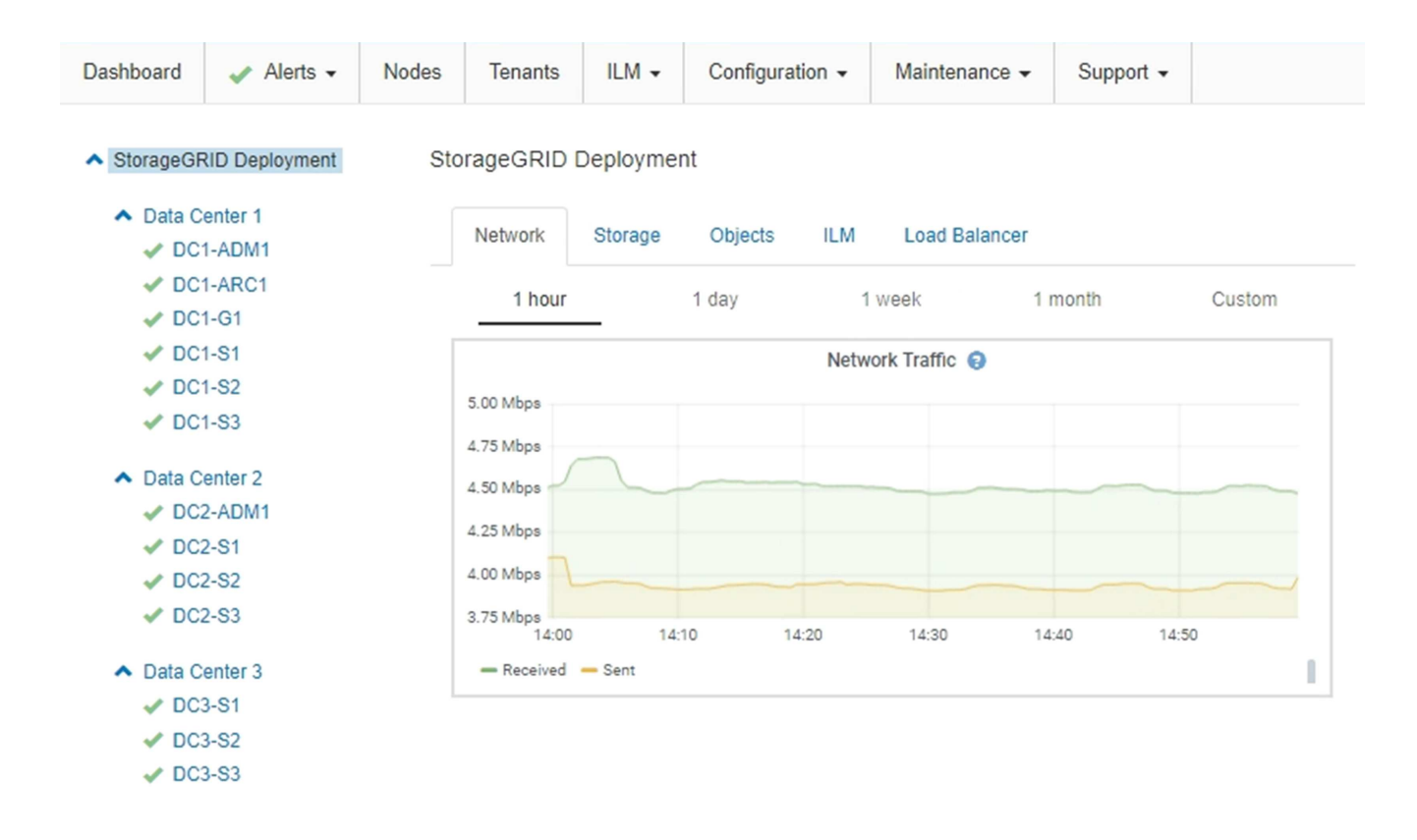

# Verwenden einer DoNotStart-Datei

Wenn Sie unter Anleitung des technischen Supports verschiedene Wartungs- oder Konfigurationsverfahren ausführen, werden Sie möglicherweise aufgefordert, eine DoNotStart-Datei zu verwenden, um zu verhindern, dass Dienste beim Starten von Server Manager gestartet oder neu gestartet werden.

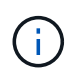

Sie sollten eine DoNotStart-Datei nur hinzufügen oder entfernen, wenn Sie vom technischen Support dazu aufgefordert wurden.

Um den Start eines Dienstes zu verhindern, legen Sie eine DoNotStart-Datei in das Verzeichnis des Dienstes, den Sie verhindern möchten, dass dieser gestartet wird. Beim Start sucht der Server Manager nach der DoNotStart-Datei. Wenn die Datei vorhanden ist, wird der Dienst (und alle Services, die davon abhängig sind) nicht gestartet. Wenn die DoNotStart-Datei entfernt wird, wird der zuvor angefangente Dienst beim nächsten Start oder Neustart von Server Manager gestartet. Dienste werden beim Entfernen der DoNotStart-Datei nicht automatisch gestartet.

Der effizienteste Weg, um einen Neustart aller Dienste zu verhindern, ist, dass der NTP-Dienst nicht gestartet wird. Alle Dienste sind vom NTP-Dienst abhängig und können nicht ausgeführt werden, wenn der NTP-Dienst nicht ausgeführt wird.

### Hinzufügen einer DoNotStart-Datei für einen Dienst

Sie können verhindern, dass ein einzelner Dienst gestartet wird, indem Sie dem Verzeichnis dieses Dienstes auf einem Grid-Node eine DoNotStart-Datei hinzufügen.

### Was Sie benötigen

Sie müssen die haben Passwords.txt Datei:

#### Schritte

- 1. Melden Sie sich beim Grid-Node an:
  - a. Geben Sie den folgenden Befehl ein: ssh admin@grid\_node\_IP
  - b. Geben Sie das im aufgeführte Passwort ein Passwords.txt Datei:
  - c. Geben Sie den folgenden Befehl ein, um zum Root zu wechseln: su -
  - d. Geben Sie das im aufgeführte Passwort ein Passwords.txt Datei:

Wenn Sie als root angemeldet sind, ändert sich die Eingabeaufforderung von \$ Bis #.

2. Fügen Sie eine DoNotStart-Datei hinzu: touch /etc/sv/service/DoNotStart

Wo service Ist der Name des Dienstes, der verhindert werden soll, dass der Dienst gestartet wird. Beispiel:

touch /etc/sv/ldr/DoNotStart

Eine DoNotStart-Datei wird erstellt. Es werden keine Dateiinhalte benötigt.

Wenn Server Manager oder der Grid-Node neu gestartet wird, wird der Server Manager neu gestartet, der Service jedoch nicht.

3. Melden Sie sich aus der Befehlsshell ab: exit

### Entfernen einer DoNotStart-Datei für einen Dienst

Wenn Sie eine DoNotStart-Datei entfernen, die den Start eines Dienstes verhindert, müssen Sie diesen Dienst starten.

#### Was Sie benötigen

Sie müssen die haben Passwords.txt Datei:

#### Schritte

- 1. Melden Sie sich beim Grid-Node an:
  - a. Geben Sie den folgenden Befehl ein: ssh admin@grid\_node\_IP
  - b. Geben Sie das im aufgeführte Passwort ein Passwords.txt Datei:
  - c. Geben Sie den folgenden Befehl ein, um zum Root zu wechseln: su -
  - d. Geben Sie das im aufgeführte Passwort ein Passwords.txt Datei:

Wenn Sie als root angemeldet sind, ändert sich die Eingabeaufforderung von \$ Bis #.

2. Entfernen Sie die DoNotStart-Datei aus dem Service-Verzeichnis: rm /etc/sv/service/DoNotStart

Wo service Ist der Name des Service. Beispiel:

- 3. Starten Sie den Service: service servicename start
- 4. Melden Sie sich aus der Befehlsshell ab: exit

### Fehlerbehebung Für Server Manager

Der technische Support leitet Sie möglicherweise zur Fehlerbehebung, um die Quelle der mit Server Manager verbundenen Probleme zu ermitteln.

### Zugriff auf die Protokolldatei von Server Manager

Wenn bei der Verwendung von Server Manager ein Problem auftritt, überprüfen Sie dessen Protokolldatei.

Fehlermeldungen im Zusammenhang mit Server Manager werden in der Server Manager-Protokolldatei erfasst, die sich unter befindet: /var/local/log/servermanager.log

Prüfen Sie diese Datei auf Fehlermeldungen zu Fehlern. Eskalieren des Problems gegebenenfalls an den technischen Support. Möglicherweise werden Sie aufgefordert, Protokolldateien an den technischen Support weiterzuleiten.

### **Dienst mit Fehlerstatus**

Wenn Sie feststellen, dass ein Dienst einen Fehlerstatus eingegeben hat, versuchen Sie, den Dienst neu zu starten.

#### Was Sie benötigen

Sie müssen die haben Passwords.txt Datei:

#### Über diese Aufgabe

Server Manager überwacht Dienste und startet alle, die unerwartet angehalten haben. Wenn ein Dienst ausfällt, versucht der Server Manager, ihn neu zu starten. Wenn drei fehlgeschlagene Versuche bestehen, einen Dienst innerhalb von fünf Minuten zu starten, wechselt der Dienst in einen Fehlerzustand. Server Manager versucht keinen anderen Neustart.

#### Schritte

1. Melden Sie sich beim Grid-Node an:

- a. Geben Sie den folgenden Befehl ein: ssh admin@grid\_node\_IP
- b. Geben Sie das im aufgeführte Passwort ein Passwords.txt Datei:
- c. Geben Sie den folgenden Befehl ein, um zum Root zu wechseln: su -
- d. Geben Sie das im aufgeführte Passwort ein Passwords.txt Datei:

Wenn Sie als root angemeldet sind, ändert sich die Eingabeaufforderung von \$ Bis #.

2. Bestätigen Sie den Fehlerstatus des Dienstes: service *servicename* status

Beispiel:

service ldr status

Wenn sich der Dienst in einem Fehlerzustand befindet, wird die folgende Meldung zurückgegeben: *servicename* in error state. Beispiel:

ldr in error state

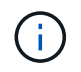

Wenn der Servicestatus lautet disabled, Siehe Anweisungen zum Entfernen einer DoNotStart-Datei für einen Dienst.

3. Versuchen Sie, den Fehlerstatus durch Neustart des Dienstes zu entfernen: service *servicename* restart

Wenn der Service nicht neu gestartet werden kann, wenden Sie sich an den technischen Support.

4. Melden Sie sich aus der Befehlsshell ab: exit

#### Verwandte Informationen

"Entfernen einer DoNotStart-Datei für einen Dienst"

#### Copyright-Informationen

Copyright © 2024 NetApp. Alle Rechte vorbehalten. Gedruckt in den USA. Dieses urheberrechtlich geschützte Dokument darf ohne die vorherige schriftliche Genehmigung des Urheberrechtsinhabers in keiner Form und durch keine Mittel – weder grafische noch elektronische oder mechanische, einschließlich Fotokopieren, Aufnehmen oder Speichern in einem elektronischen Abrufsystem – auch nicht in Teilen, vervielfältigt werden.

Software, die von urheberrechtlich geschütztem NetApp Material abgeleitet wird, unterliegt der folgenden Lizenz und dem folgenden Haftungsausschluss:

DIE VORLIEGENDE SOFTWARE WIRD IN DER VORLIEGENDEN FORM VON NETAPP ZUR VERFÜGUNG GESTELLT, D. H. OHNE JEGLICHE EXPLIZITE ODER IMPLIZITE GEWÄHRLEISTUNG, EINSCHLIESSLICH, JEDOCH NICHT BESCHRÄNKT AUF DIE STILLSCHWEIGENDE GEWÄHRLEISTUNG DER MARKTGÄNGIGKEIT UND EIGNUNG FÜR EINEN BESTIMMTEN ZWECK, DIE HIERMIT AUSGESCHLOSSEN WERDEN. NETAPP ÜBERNIMMT KEINERLEI HAFTUNG FÜR DIREKTE, INDIREKTE, ZUFÄLLIGE, BESONDERE, BEISPIELHAFTE SCHÄDEN ODER FOLGESCHÄDEN (EINSCHLIESSLICH, JEDOCH NICHT BESCHRÄNKT AUF DIE BESCHAFFUNG VON ERSATZWAREN ODER -DIENSTLEISTUNGEN, NUTZUNGS-, DATEN- ODER GEWINNVERLUSTE ODER UNTERBRECHUNG DES GESCHÄFTSBETRIEBS), UNABHÄNGIG DAVON, WIE SIE VERURSACHT WURDEN UND AUF WELCHER HAFTUNGSTHEORIE SIE BERUHEN, OB AUS VERTRAGLICH FESTGELEGTER HAFTUNG, VERSCHULDENSUNABHÄNGIGER HAFTUNG ODER DELIKTSHAFTUNG (EINSCHLIESSLICH FAHRLÄSSIGKEIT ODER AUF ANDEREM WEGE), DIE IN IRGENDEINER WEISE AUS DER NUTZUNG DIESER SOFTWARE RESULTIEREN, SELBST WENN AUF DIE MÖGLICHKEIT DERARTIGER SCHÄDEN HINGEWIESEN WURDE.

NetApp behält sich das Recht vor, die hierin beschriebenen Produkte jederzeit und ohne Vorankündigung zu ändern. NetApp übernimmt keine Verantwortung oder Haftung, die sich aus der Verwendung der hier beschriebenen Produkte ergibt, es sei denn, NetApp hat dem ausdrücklich in schriftlicher Form zugestimmt. Die Verwendung oder der Erwerb dieses Produkts stellt keine Lizenzierung im Rahmen eines Patentrechts, Markenrechts oder eines anderen Rechts an geistigem Eigentum von NetApp dar.

Das in diesem Dokument beschriebene Produkt kann durch ein oder mehrere US-amerikanische Patente, ausländische Patente oder anhängige Patentanmeldungen geschützt sein.

ERLÄUTERUNG ZU "RESTRICTED RIGHTS": Nutzung, Vervielfältigung oder Offenlegung durch die US-Regierung unterliegt den Einschränkungen gemäß Unterabschnitt (b)(3) der Klausel "Rights in Technical Data – Noncommercial Items" in DFARS 252.227-7013 (Februar 2014) und FAR 52.227-19 (Dezember 2007).

Die hierin enthaltenen Daten beziehen sich auf ein kommerzielles Produkt und/oder einen kommerziellen Service (wie in FAR 2.101 definiert) und sind Eigentum von NetApp, Inc. Alle technischen Daten und die Computersoftware von NetApp, die unter diesem Vertrag bereitgestellt werden, sind gewerblicher Natur und wurden ausschließlich unter Verwendung privater Mittel entwickelt. Die US-Regierung besitzt eine nicht ausschließliche, nicht übertragbare, nicht unterlizenzierbare, weltweite, limitierte unwiderrufliche Lizenz zur Nutzung der Daten nur in Verbindung mit und zur Unterstützung des Vertrags der US-Regierung, unter dem die Daten bereitgestellt wurden. Sofern in den vorliegenden Bedingungen nicht anders angegeben, dürfen die Daten ohne vorherige schriftliche Genehmigung von NetApp, Inc. nicht verwendet, offengelegt, vervielfältigt, geändert, aufgeführt oder angezeigt werden. Die Lizenzrechte der US-Regierung für das US-Verteidigungsministerium sind auf die in DFARS-Klausel 252.227-7015(b) (Februar 2014) genannten Rechte beschränkt.

### Markeninformationen

NETAPP, das NETAPP Logo und die unter http://www.netapp.com/TM aufgeführten Marken sind Marken von NetApp, Inc. Andere Firmen und Produktnamen können Marken der jeweiligen Eigentümer sein.